## Utilizarea instrumentului ReachDeck pentru traducerea informațiilor de pe acest site

Site-ul nostru utilizează un instrument numit **ReachDeck** (pentru citirea cu voce tare și traducerea textului).

Poate traduce în multe limbi informațiile de pe site. De asemenea, poate citi în câteva limbi textul tradus.

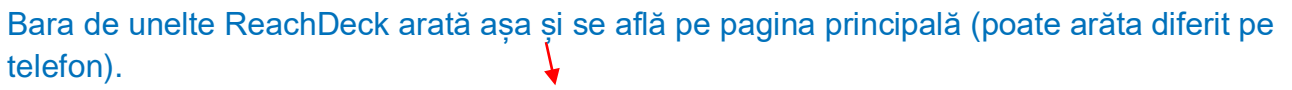

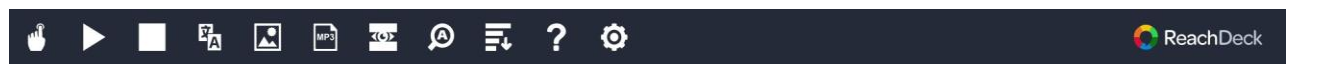

Prin apăsarea acestei pictograme "Ajutor", se afișează informații despre setările barei de unelte

## Pentru a traduce paginile noastre de internet:

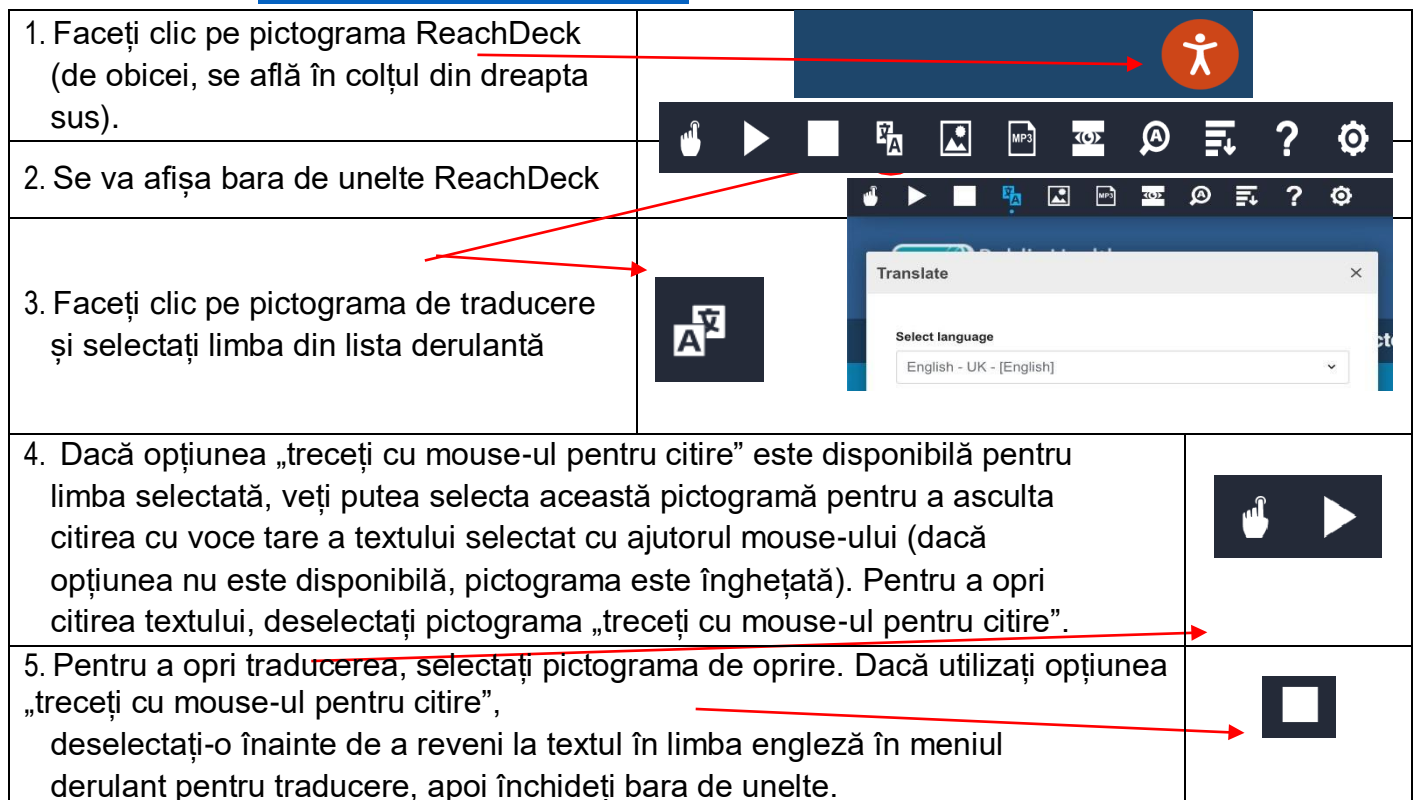

## Pentru a traduce un document PDF:

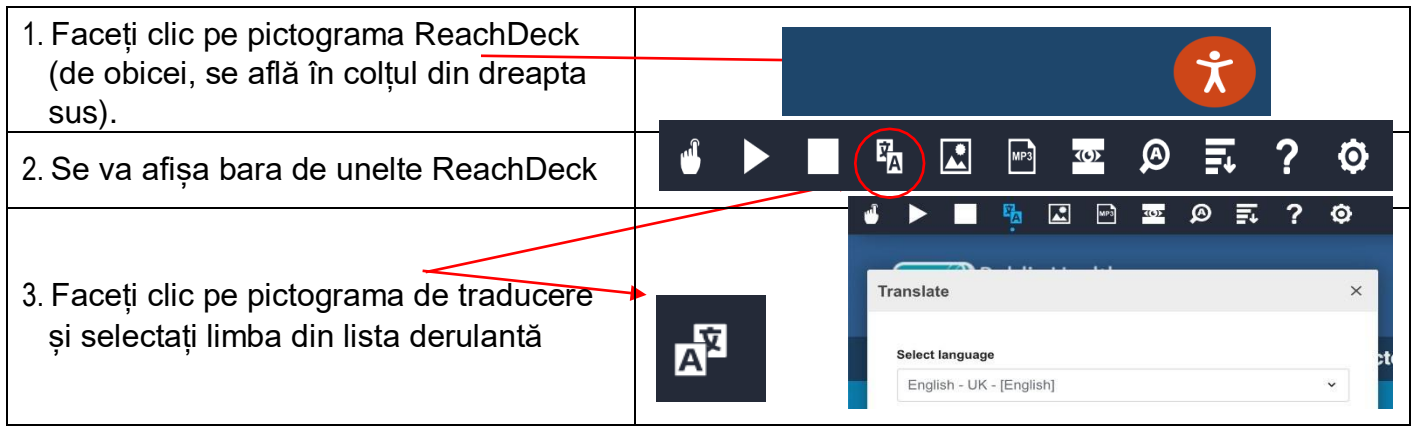

| 4. Deschideți documentul PDF pe care<br>doriți să îl traduceți. Acesta poate fi<br>un document de pe <u>Pagina cu pliante</u><br><u>informative pentru pacienți</u> sau din<br>lista de pliante de pe pagina unui |  |
|----------------------------------------------------------------------------------------------------|--|
| informative pentru pacienți sau din                                                                                                    |  |
| serviciu.                                                                                                    |  |

| Royal Berkshire<br>NHS Foundation Trust                                                                                   | ervices Locations Careers About us                                                                                                   | R & 🕄 |
|----------------------------------------------------------------------------------------------------|----------------------------------------------------------------------------------------------------|-------|
| The search will look at leaflet name, relevant services<br>and other key related data.                                    |                                                                                                    |       |
| Em looking forQ.<br>We are currently displaying 20 results.<br>You can also filter the list using the following<br>priom: | Patient Information Leaflets<br>Browse all Patient Leaflets                                                                          | 4     |
| iervice/department ^                                                                                                    | You are here: <u>Home</u> / Patient information Leaflets                                                                             |       |
| Anaesthesia and Perioperative Medicine<br>Audiology<br>Bereavement Office                                                 | Direct closure of a wound with stitches aftercare advice<br>Information for patients who have had plastic and reconstructive surgery | e pro |

| 5. Textul tradus va apărea peste cel în limba engleză (a se vedea imaginea de                   |         |
|-------------------------------------------------------------------------------------------------|---------|
| mai jos)                                                                                        |         |
| 6. Pentru a tipări textul tradus, selectați-l, apoi copiați-l (Ctrl + C) și lipiți-l (Ctrl + V) | într-un |
| document Word. Poate fi nevoie să copiați traducerea fragment cu fragment, p                    | entru a |
| păstra textul în ordinea corectă.                                                               |         |
| 7. Pentru a opri traducerea, selectați pictograma de oprire. Dacă utilizați                     |         |
| opțiunea "treceți cu mouse-ul pentru citire", deselectați-o înainte de a reveni                 |         |
| la textul în limba engleză în meniul derulant pentru traducere,                                 |         |
| apoi închideți bara de unelte.                                                                  |         |

|                                                                                                    |                                                                                                    |                            | 77 II. 1. 1. 1. 1. 1.        |                         |
|----------------------------------------------------------------------------------------------------|----------------------------------------------------------------------------------------------------|----------------------------|------------------------------|-------------------------|
| n/PDFViewer/_Desktop/viewer.aspx?file=https://p                                                                                                    | df.browsealoud.com/Streaming                                                                                                 | Proxy.ashx?url=https       | ://www.royalberkshire.nhs.uk | /media/ai2fae           |
| fail 📭 BBC News 🕜 News, sport and opi 🐵                                                                                                    | Apps   Adobe Creati 🛛 Umbrace                                                                                                | o log in 🔥 Login - eF      | Procurement 🛛 👐 eConsent log | in 🔳 QR Coc             |
|                                                                                                    |                                                                                                    |                            |                              |                         |
| .∞ ≣ ? � C                                                                                                    | ReachDeck                                                                                                    |                            |                              |                         |
| Допомагає вашим ранам зажити<br>Зменшіть або припиніть палити принаймні на 2                                                                                                    | Зв'яжіться з нами<br>Клінічна пластична та реконст                                                                           | руктивна хірургія          | Royal                        | <b>NHS</b><br>Berkshire |
| Тажні до т2 ижні пістя операції. Казотул<br>Куріння зменшує кількість кисню /gen<br>переноситься кров'ю і викликає звуження<br>кровоносних судин. Це також послаблює<br>імунної системи, збільшуючи ризик<br>інфекція. | команда адміністратора (САТ<br>Королівська Беркширська ліка<br>0118 322 7139<br>Громадська лікарня Західного<br>01635 273390 | т). горл. САТ (@nns.       | NHS FC                       | oundation Trust         |
| Відпустка після операції /                                                                                                    |                                                                                                    |                            | Перекладати                  |                         |
| Це залежатиме від того, де на вашому тілі ви                                                                                                    |                                                                                                    |                            |                              |                         |
| перенесли операцію та що передбачає ваша роб<br>Про це вам може порадити ваш консультант.                                                                                                    | iota.                                                                                                    |                            | українська мова - Ukrair     | nian                    |
| Водіння                                                                                                    |                                                                                                    |                            | <u></u>                      |                         |
| Ваша здатність керувати автомобілем після опе<br>залежать від місця розташування рани та<br>поради. надані вашим хірургом.                                                                                             | рації буде                                                                                                    |                            |                              |                         |
| Розгляньте можливість поговорити зі своєю стра                                                                                                    | ховкою                                                                                                    |                            |                              |                         |
| компанії, перш ніж продовжити водіння.                                                                                                    |                                                                                                    |                            | Порада нас                   | тупна                   |
| Речі, на які варто звернути увагу                                                                                                    |                                                                                                    |                            | пряме закр                   | ИТТЯ                    |
| Якщо ваша рана почервоніла, опухла або                                                                                                    | Щоб дізнатися більше про нац                                                                                                 | иу довіру, відвідайте      | nous (nous                   |                         |
| більш болючим, це може бути ознакою того, що є<br>на проблома. Зр'яжіть ся з нами або своїм вікар                                                                                                    | www.royalberkshire.nhs.uk                                                                                                    |                            | рана (рана                   | \                       |
| за порадою.                                                                                                    | Будь ласка, запитайте, ч                                                                                                    | и потрібно вам ц           | ₄зі швами) ≈                 | •)                      |
| Подальша інформація<br>Відвідайте Британську асоціацію пластику                                                                                                    | інформацію іншою мово<br>формат.                                                                                             | ю або л                    | Інформація для па            | ацієнтів                |
| Реконструктивні та естетичні хірурги<br>веб-сайт www.bapras.org.uk/public/patient-<br>інформації                                                                                                    | Пластична та реконструктивна хі<br>Переглянуто: грудень 2023 р<br>Термін наступного перегляду: Гр                            | рургія RBFT,<br>удень 2025 | реконструктивна х            | ірургія                 |
|                                                                                                    |                                                                                                    |                            |                              |                         |